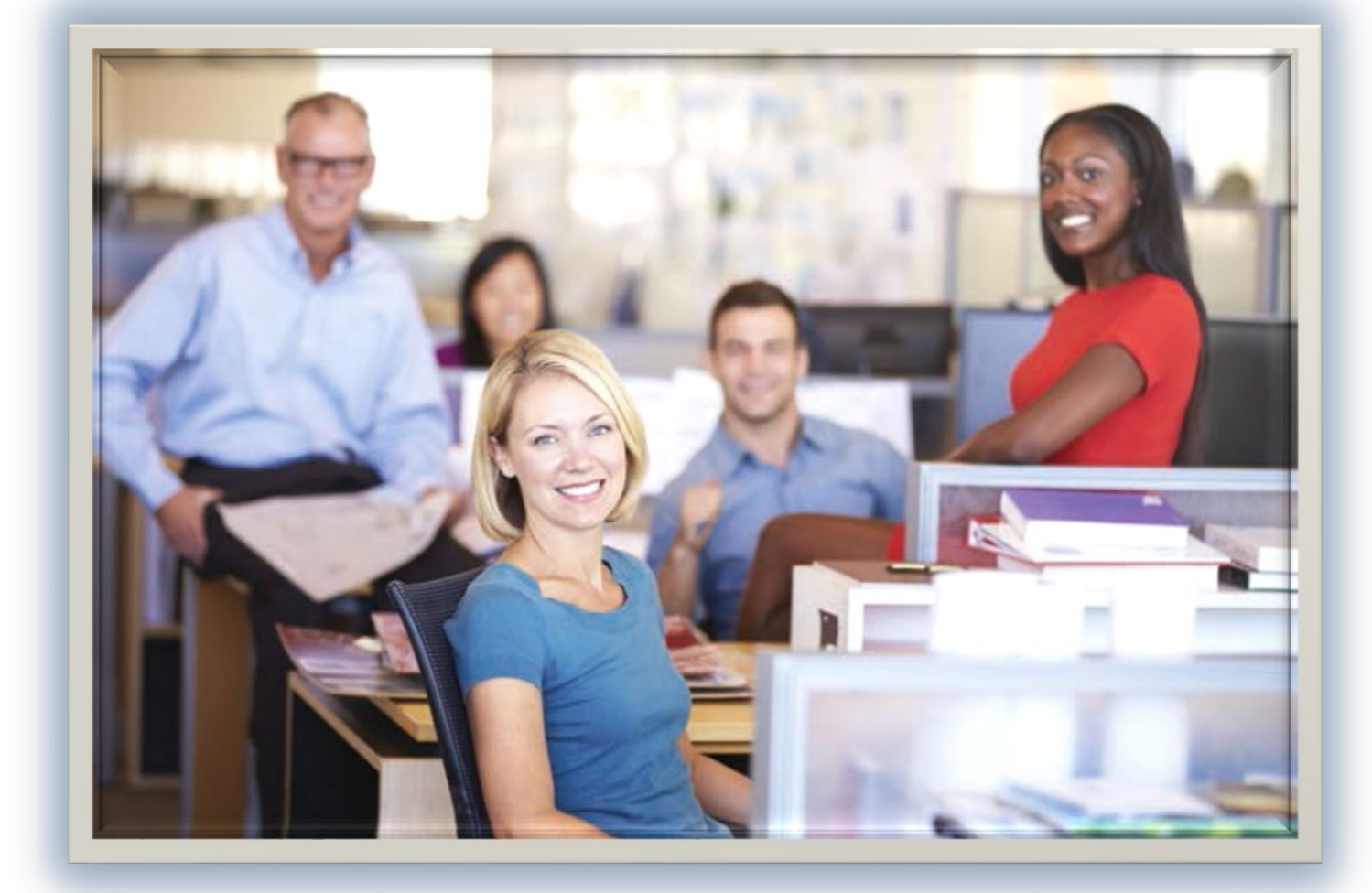

# GroupAccess Administrator's User Guide

# TABLE OF CONTENTS

| About This Guide                               |    |
|------------------------------------------------|----|
| About GroupAccess                              |    |
| Quick-Tip Videos                               |    |
| Registration                                   |    |
| Sign in                                        | 5  |
| Change Password                                | 6  |
| Forgotten Password or User ID / Password Reset | 6  |
| Main Menu                                      | 7  |
| Favorites                                      | 7  |
| User Profile                                   | 9  |
| Delegate Authority                             | 9  |
| New User ID                                    | 11 |
| Existing User ID                               | 11 |
| Administrator Type                             | 12 |
| Primary (PGA) Group Administrators             | 13 |
| Delegated (DGA) Group Administrators           | 13 |
| Third-Party (TPA) Administrators               | 13 |
| Authorized Groups and Divisions                | 14 |
| Permissions                                    | 15 |
| Activation                                     | 17 |
| Confirmation                                   |    |
| Editing Permissions                            | 19 |
| Drop-Down Box                                  | 19 |
| Search                                         | 20 |

# ABOUT THIS GUIDE

- The first-person words "we, our, us" etc. are used throughout this document to refer to Blue Cross and Blue Shield.
- The second-person words "you, your, them" etc. refer to the Group Administrator.
- This document is optimized for online viewing. All references, including the Table of Contents, will take you directly to the source when you hold down the control (CTRL) key and click on the link.

## ABOUT GROUPACCESS

• When navigating the GroupAccess website, **please do not use the back button** in your browser. Instead, use the back buttons on the screen (if provided) or the breadcrumbs at the top of the page. If you use the browser's back button, you may be required to start over from the login.

| GroupAccess                | Health & Dental Plans | Health & Wellness | Forms & Materials | Find a Doctor |
|----------------------------|-----------------------|-------------------|-------------------|---------------|
| GROUPACCESS > REGISTRATION | < Breadcrumbs         |                   |                   |               |
| GROUPACCESS REGISTRA       | ATION                 |                   |                   |               |

# QUICK-TIP VIDEOS

All users have access to the Quick Tip Videos. Each video is under 3 minutes long and is intended to complement this guide as a visual tutorial. For your convenience, below is a cross-reference between the videos and the corresponding sections of this guide. We recommend viewing at least the GroupAccess Overview tutorial (48 seconds), especially if you are new to GroupAccess.

| Quick Tip Video                       | User Guide Section                               |
|---------------------------------------|--------------------------------------------------|
| GroupAccess Overview                  | We recommend viewing this 48-second video first. |
| How to Register                       | Registration on page 4                           |
| How to Delegate Access                | Delegate Authority on page 9                     |
| How to Make Changes to a Contract     |                                                  |
| How to Make a One Time Payment        |                                                  |
| How to Set-Up Recurring Payments      |                                                  |
| How to Submit Enrollment Applications |                                                  |
| How to View Group Eligibility Reports |                                                  |

# REGISTRATION

Welcome to GroupAccess - a secure Internet connection to group insurance administration tools including applications, invoices, payments, and member maintenance. This site is made available to authorized persons of employer-based groups as a convenient method for maintaining your member eligibility records, obtaining your account balance, and paying invoices. **If you have any questions that are not answered in this guide, please let us know. Multiple contact methods can be found on the CONTACT US page.** 

#### Figure 1

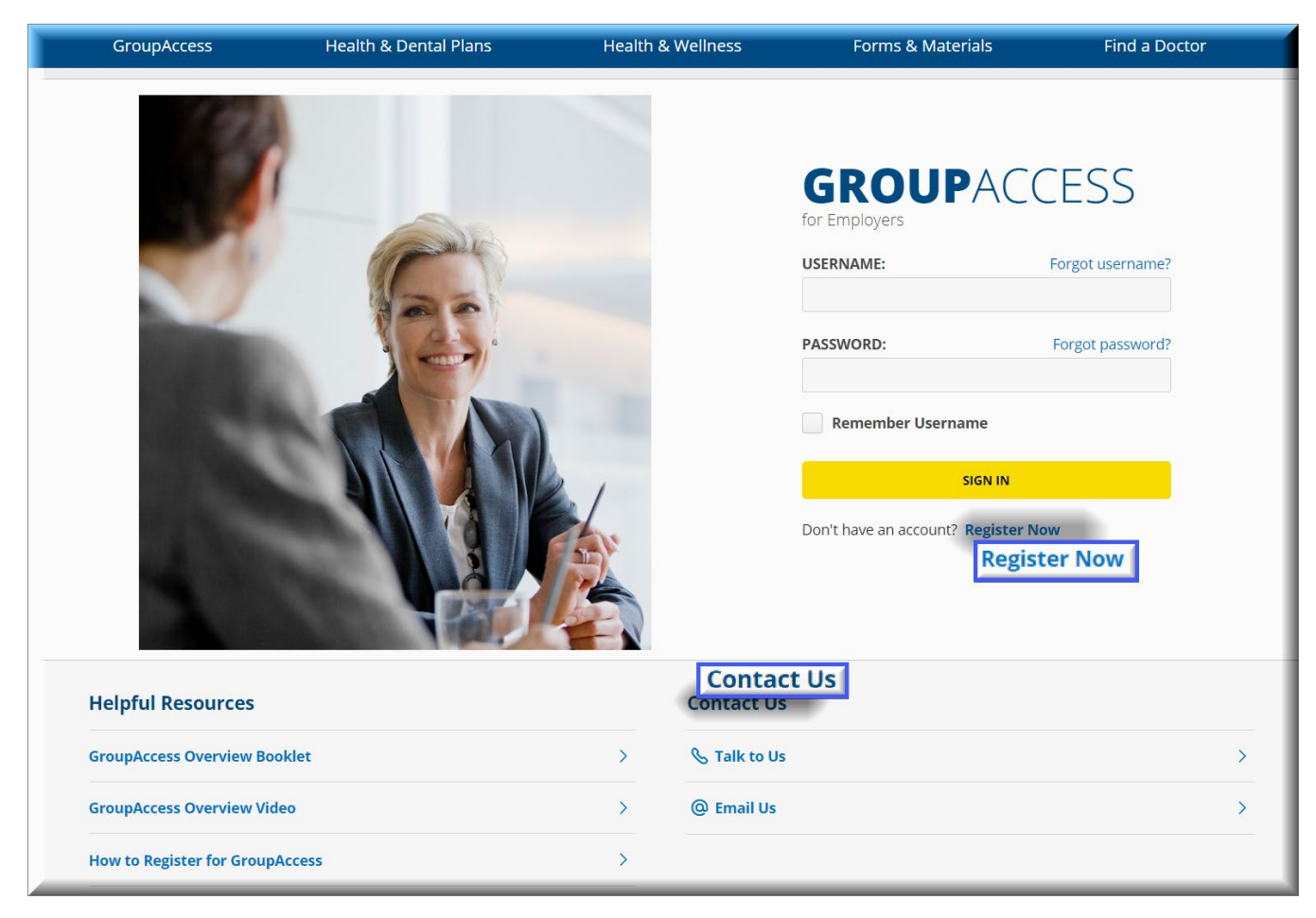

If you have not yet registered for GroupAccess, please select the *Register Now* button and complete the registration request form. When you submit your request for a user ID, it will be verified and permissions will be added by the Primary Group Administrator (PGA). Alternately, if there is no PGA registered yet for your group, a BCBSAL Enrollment Services Representative (ESR) will verify the request and add the permissions for you.

**NOTE**: When registering, you can only enter one group number. However, this number has **no bearing** on the groups that you will have access to. It simply links the registration to the GroupAccess system for routing purposes. All necessary groups and divisions can be added during the verification process.

# SIGN IN

Once your user ID is approved and activated, you will receive an email with a temporary, systemgenerated password. This temporary password is time-sensitive and will expire very soon. If you do not sign in before it expires, we will need to reset your password. When you receive the email, please log in and update your password as soon as possible.

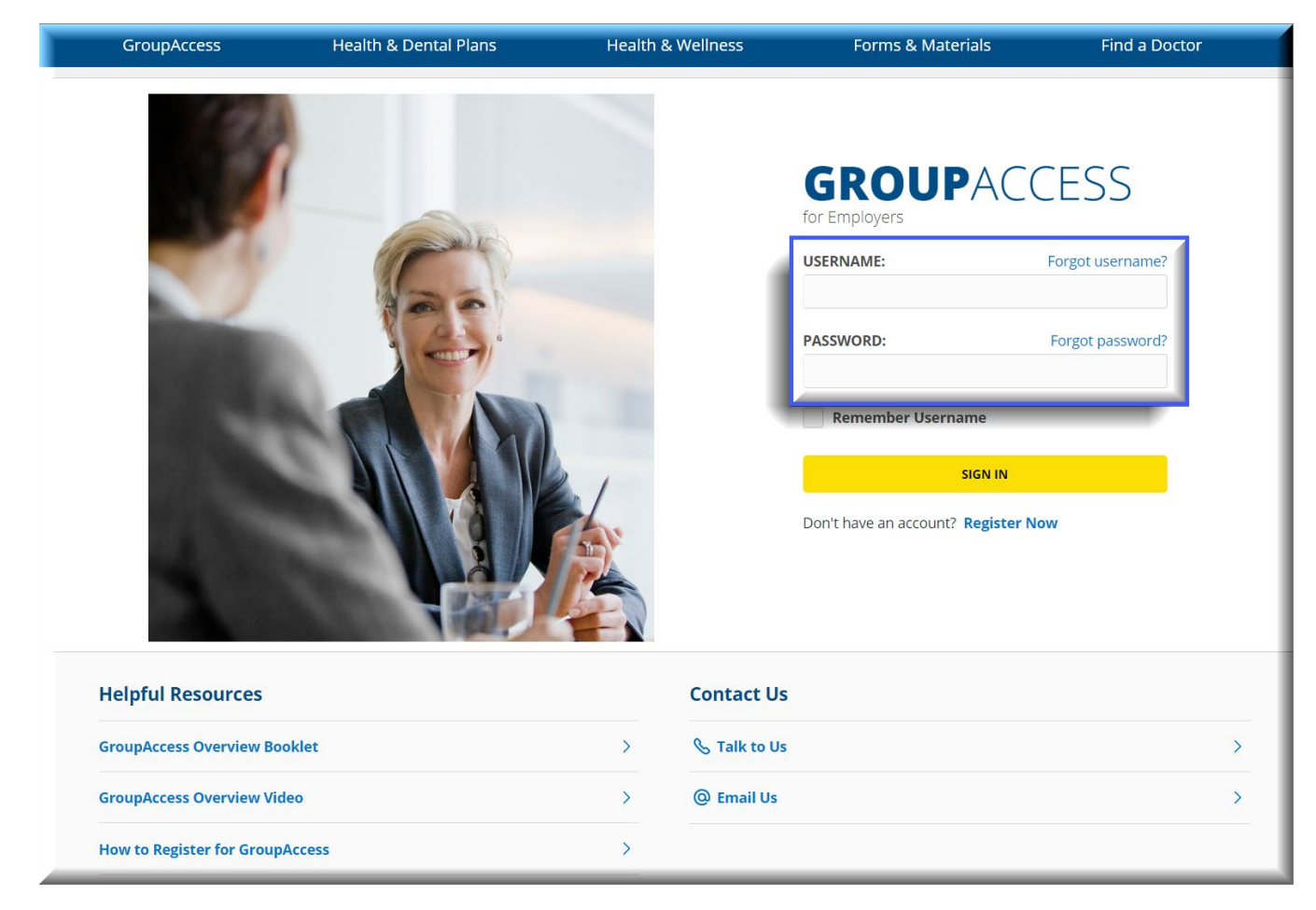

## **CHANGE PASSWORD**

You will be required to change your password when you first sign in. Please note the password requirements at the top of the *Change Password* page.

You can also change your password at any time from the *Update My Online Profile* link on the main menu. See User Profile on page 9.

**NOTE**: We will not store your password; however, you will have the opportunity to create a reminder hint that can be emailed to you when needed.

Figure 3

| GroupAccess             | Health & Dental Plans He                                                              | alth & Wellness                                                                          | Forms & Materials                                                                  | Find a Doctor                                                     |
|-------------------------|---------------------------------------------------------------------------------------|------------------------------------------------------------------------------------------|------------------------------------------------------------------------------------|-------------------------------------------------------------------|
| GROUPACCESS > USER PROF | ILE > CHANGE PASSWORD                                                                 |                                                                                          |                                                                                    |                                                                   |
| CHANGE PASSWORD         |                                                                                       |                                                                                          |                                                                                    |                                                                   |
| Current pass            | word requirements will be listed here.                                                |                                                                                          |                                                                                    |                                                                   |
|                         | Current Pass<br>New Pass<br>Password Stre<br>Confirm New Pass<br>Password Reminder Ph | word:                                                                                    | nat vou can access if vou force                                                    | )<br>t your password. This should be a                            |
|                         |                                                                                       | short phrase (not your pas<br>your phrase should be diffi<br>school" or "The street that | sword) that reminds you of you<br>cult to guess. For example, yo<br>I grew up on". | ur password. For maximum security,<br>ur phrase might be "My high |
|                         | сн                                                                                    | ANGE PASSWORD                                                                            |                                                                                    |                                                                   |
| CANCEL CHANGES          |                                                                                       |                                                                                          |                                                                                    |                                                                   |

## FORGOTTEN PASSWORD OR USER ID / PASSWORD RESET

If you forget your user ID or password, there are options on the login page to help you. See Figure 2 on page 5. If you need additional assistance, please contact your Primary Group Administrator (PGA) or an Enrollment Services Representative. You may also send an email from the *Contact Us* page.

**NOTE:** For security purposes, a temporary password is only valid for a couple of hours. You must have access to the email account that is on your GroupAccess profile to successfully reset your password or retrieve your hint.

# MAIN MENU

After you login, you will see the Main Menu. The options here will vary according to your group's specific needs and which permissions you currently have. Therefore, what you see on your menu will probably be different from what you see here.

Figure 4

| 0                        |                                                                                                    |
|--------------------------|----------------------------------------------------------------------------------------------------|
|                          |                                                                                                    |
| GroupAccess              | ADD FAVORITES                                                                                                    |
| for EMPLOYERS            |                                                                                                    |
| Email                    |                                                                                                    |
| Linan.                   |                                                                                                    |
| Update My Online Profile |                                                                                                    |
| Change my ID, password,  | Access of Pay Your Group Invoice                                                                                      |
| email and preferences    | Pacies of Fay Ford Group Invoice                                                                                      |
|                          | • Review Your Settlement Invoices                                                                                     |
| UMANT TO                 | View Group Renewal Information                                                                                        |
| TWANT TO                 | View/Update Group Information                                                                                         |
| Contact my Group         |                                                                                                    |
| Representative           |                                                                                                    |
| Delegate Authority       | <u> </u>                                                                                                    |
| Register For Other       | Access or lindste Enrollmont Information                                                                              |
| Features                 | Access of Opade Enrolment monadad     Enroll as Evaluate Standard Monadada Achitration (END 1)                        |
|                          | Enroll an Employee - Statutard Not-Dimons Arbitration (ENN-1)                                                         |
| PUBLICATIONS             | <ul> <li>Enroll an Employee - Small Group Health (EVR-40)</li> <li>Enroll as Enroll on Complexity (EVR-40)</li> </ul> |
|                          | > Enroll an Employee - Small Group Dental Essential Total/Premier (ENR-34)                                            |
| Blue News                | Enroll an Employee - Binding Arbitration (ENR-431)                                                                    |
| Group Update             | Manage Flexible Spending                                                                                              |
| Pharmacy News            | Order Replacement ID Cards                                                                                            |
| <i>my</i> BlueWellness   | Estimate Premiums                                                                                                    |
| Newsletters              |                                                                                                    |
|                          |                                                                                                    |
|                          |                                                                                                    |
|                          | Man China Statements                                                                                                  |
|                          | > View Claim Statements                                                                                               |
|                          |                                                                                                    |
|                          | A REPORTS                                                                                                    |
|                          |                                                                                                    |
|                          | ▶ Employer Insights by Group Number                                                                                   |
|                          | Employer Insights by Corp Code                                                                                        |
|                          | Group Reports User Guide                                                                                              |
|                          | + Group Reports                                                                                                    |
|                          | > Cost Reports                                                                                                    |
|                          | Contraporte                                                                                                    |
|                          | 9.0                                                                                                    |
|                          | ? RESOURCES                                                                                                    |
|                          |                                                                                                    |
|                          | Release Notes NEW                                                                                                    |
|                          | ▶ View Benefit Booklet                                                                                                |
|                          | ▹ View Summary of Benefits and Coverage (SBC)                                                                         |
|                          | GroupAccess Overview Booklet                                                                                          |
|                          | GroupAccess User Guide                                                                                                |
|                          | Prescription Drug Guide                                                                                               |
|                          | > Drug Coverage Guidelines                                                                                            |
|                          | > Ierrs and Conditions                                                                                                |
|                          | > Quick Tin Videos                                                                                                    |
|                          |                                                                                                    |
|                          |                                                                                                    |

# FAVORITES

GroupAccess has space in the main menu for a Favorites section where you can save your frequentlyused components. To create this section, simply click on the *Add Favorites* button at the top of the menu and then *Edit* to display a list of available components. You can then select the components that you would like to mark as favorites and click on *Update My Favorites* to save.

Figure 5

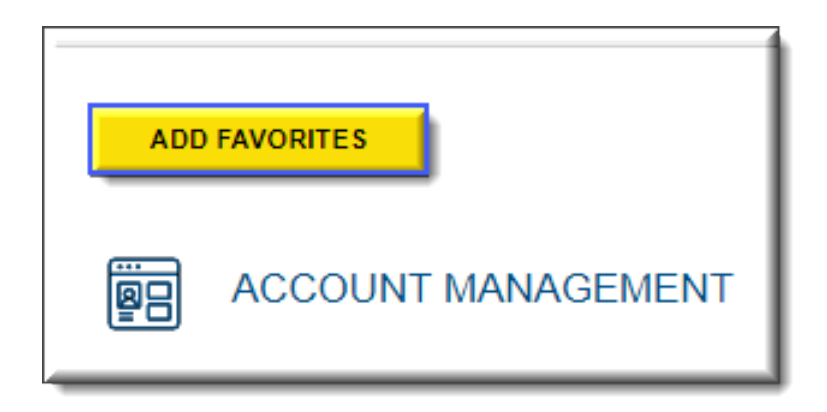

Your favorite components will be displayed at the top of the main menu. You can then *EDIT* or *SORT* your favorites by clicking on the links next to the heading.

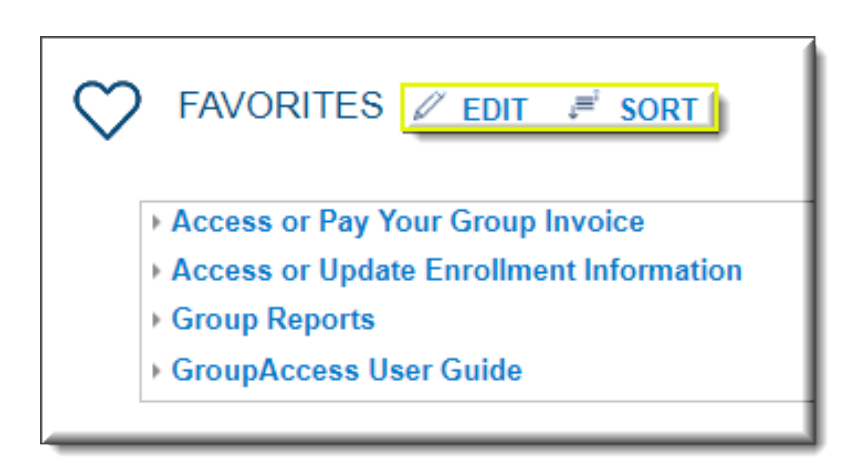

# **USER PROFILE**

In the *Update My Online Profile* menu, you can update your user ID, password, email address, and other preferences.

#### Figure 7

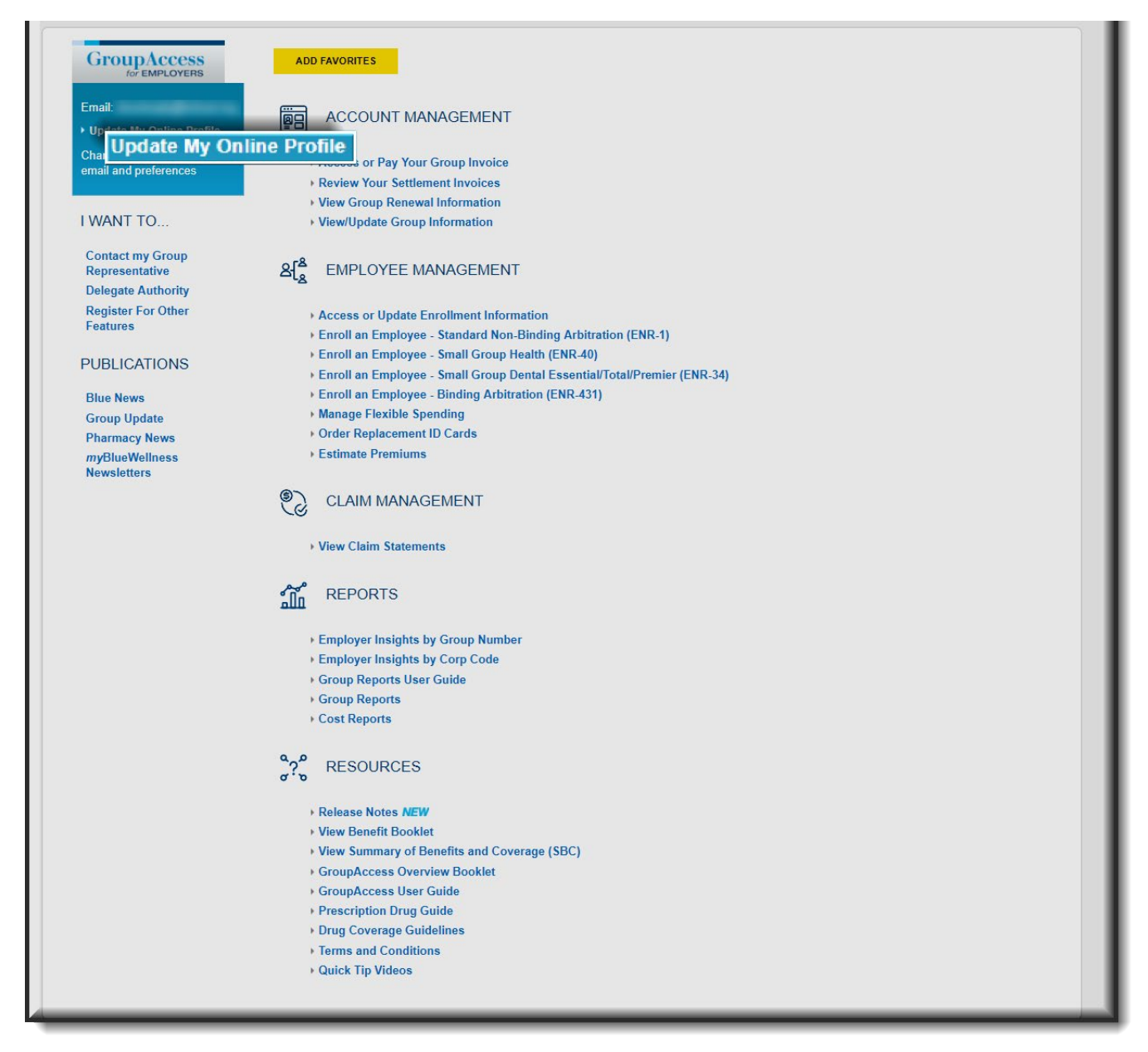

## **DELEGATE AUTHORITY**

PGAs have the authority to delegate part or all of their access to others. Assuming, then, that you are a PGA, here are the steps to review a new user's registration, add permissions, and activate (or delete) a

new administrator, if desired. The first step, after signing in to GroupAccess, is to select **Delegate Authority** from the Main Menu. The next step depends on whether or not the new user ID has already been created. As previously mentioned, if the user has already created an ID, you will receive an email to notify you of the registration. However, even without the email, you can still view a pending registration, or create a new one yourself. The email is just a prompt to let you know something is waiting for your attention.

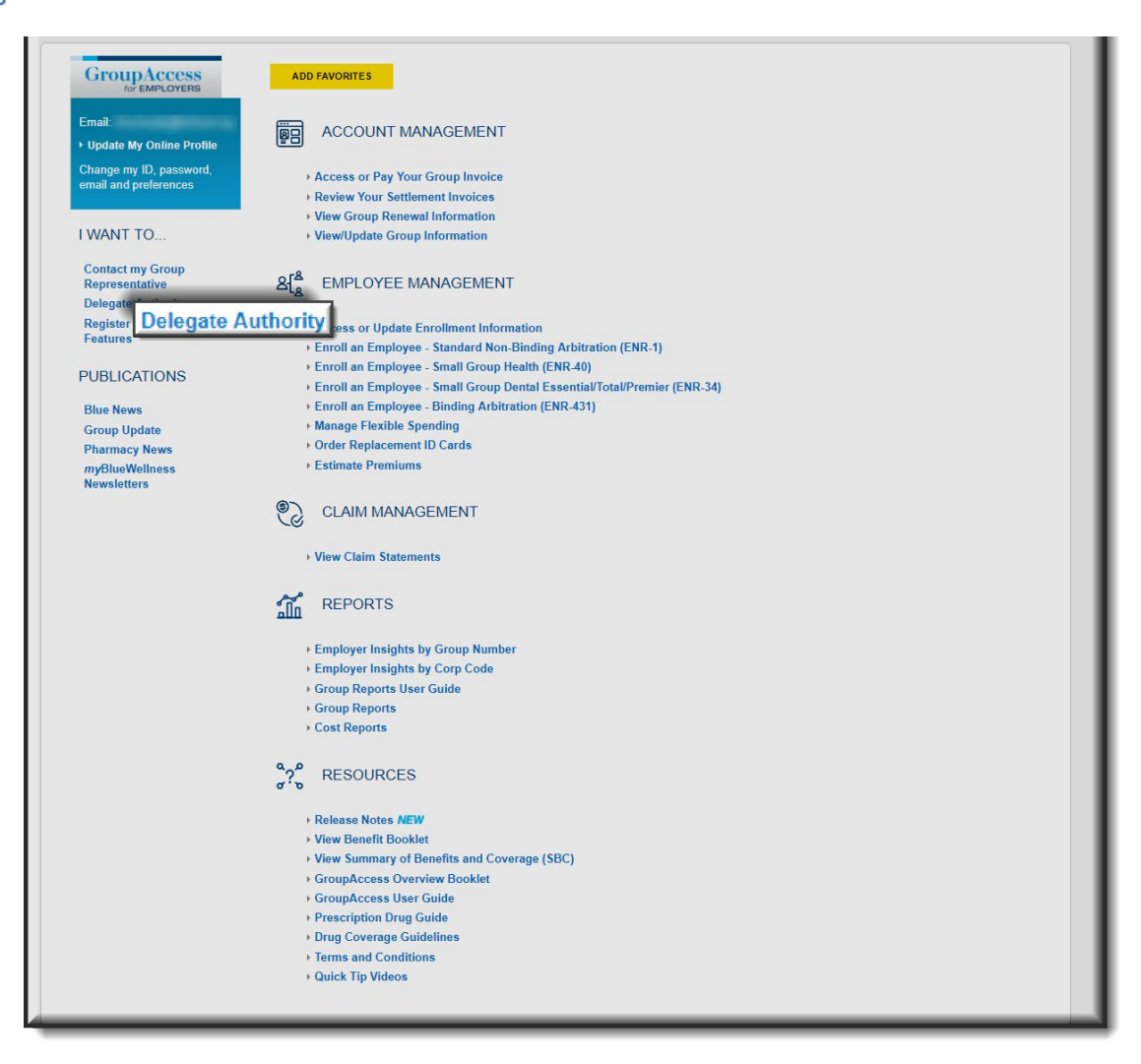

## **NEW USER ID**

If the new user does NOT have an ID yet, you can choose *Add a New Administrator* and complete the form to register the user ID. (See *Registration* on page 4.) Then you can continue to the next step.

#### Figure 9

| GroupAcces                        | s > Administrator List                                                            |                                |                   | You are signed in as Demo   | SIGN OUT  |
|-----------------------------------|-----------------------------------------------------------------------------------|--------------------------------|-------------------|-----------------------------|-----------|
| Admin<br>Use the Se<br>Select Gro | istrator List<br>elect Group dropdown to view th<br>pup: Pending Administrators > | e active administrators for yo | ur group(s).      | dd a New Administrator      | nistrator |
|                                   | Name                                                                              | Username                       | Registration Date | I want to                   |           |
|                                   | Demo Delegated                                                                    | Demo_DGA                       | Pending           | Validate this Administrator |           |

## **EXISTING USER ID**

If the new user already has an ID, it will be displayed in the Administrator List under *Pending Administrators*. Click *Validate this Administrator* to view the registration details.

| GroupAccess > / | Administrator List            |                                |                   | Y                   | ou are signed in as Demo                                    | SIGN OUT                    |
|-----------------|-------------------------------|--------------------------------|-------------------|---------------------|-------------------------------------------------------------|-----------------------------|
| Administr       | ator List                     |                                |                   |                     | <ul> <li>Search for an Ad</li> <li>Add a New Adm</li> </ul> | dministrator<br>hinistrator |
| Use the Selec   | t Group dropdown to view th   | e active administrators for yo | ur group(s).      |                     |                                                             |                             |
| Select Group    | Pending Administrators V      | ]                              |                   |                     |                                                             |                             |
|                 | Name                          | Username                       | Registration Date | I want to           |                                                             |                             |
|                 | Demo Delegated                | Demo_DGA                       | Dandina           | Matidata this Admin | istrator                                                    |                             |
| Fraud & Abu     | se   HIPAA Privacy Notice   P | rivacy Statement   L           | date this Admin   | istrator her La     | nguages   Notice of Nondi                                   | iscrimination               |

## **ADMINISTRATOR TYPE**

Review the registration details to determine whether or not you want to approve it. To deny the registration, select the red *Delete User* button at the bottom. To continue with the approval process, select the appropriate authority type for this new administrator. **This is very important, so please consider your options carefully**. The differences between the three options for authority are outlined below.

| Fig | ure | 11 |
|-----|-----|----|
|     |     |    |

| DMINISTRATOR DETAIL                                                                                                    |                                                                                                    |
|----------------------------------------------------------------------------------------------------|----------------------------------------------------------------------------------------------------|
| Please Add Permissions for this Group Administrato                                                                                        | ADD NEW PERMISSIONS                                                                                                    |
| Statu                                                                                                    | s: Pending                                                                                                    |
| GroupAccess Username                                                                                                    | e: autotest                                                                                                    |
| Group/Division                                                                                                    | n:                                                                                                    |
| First Name                                                                                                    | a:                                                                                                    |
| Last Name                                                                                                    | 3.                                                                                                    |
| Telephone                                                                                                    | e: Ext.:                                                                                                    |
| Email Address                                                                                                    | Si                                                                                                    |
| Group Name                                                                                                    | 31                                                                                                    |
| Supervisor's Name                                                                                                    |                                                                                                    |
| <ul> <li>Primary Group Administration</li> <li>Delegated Group Admini</li> <li>Third Party Administration</li> <li>GroupAccess</li> </ul> | rator - Group employee with permission to add and delete users<br>ons, use GroupAccess<br>istrator - Group employee with permission to use GroupAccess<br>r - Administrator or Consultant to group with permission to use |
|                                                                                                    |                                                                                                    |

## PRIMARY (PGA) GROUP ADMINISTRATORS

PGAs are employed by the group. They have the authority to create additional administrators of any level, including PGAs, and delegate their access – in whole or in part. For instance, if the PGA has access to all group divisions, then permission to all divisions can be passed along or just certain division(s). However, if the PGA has access to only one division, then only permission for that one division can be delegated. Further, if the PGA has authority to pay invoices and update enrollment information, then all authority to those two functions can be passed along or just certain parts. PGAs can delegate any permission **that they already have** to whomever they authorize. In the absence of an original PGA, your Enrollment Services Representative can assist with authorization.

## **DELEGATED (DGA) GROUP ADMINISTRATORS**

DGAs are employed by the same group as the PGA. DGAs have the authority that was given to them by the PGA. They cannot create new administrators or delegate authority, but are otherwise the same as PGAs. If needed, your Enrollment Services Representative can help set up DGAs, too.

## THIRD-PARTY (TPA) ADMINISTRATORS

TPAs are not employed by the group. They are employed by an outside company who has a contract with the group to manage the group's insurance benefits or billing in some way. TPA authority works the same as DGA except that they cannot update group information. For your protection, TPAs must be managed by the PGA. <u>We cannot authorize a TPA in any way.</u>

All types of administrators can register themselves (see *Registration* on page 4) or be registered by a Primary Group Administrator (PGA). However, only a PGA or an Enrollment Services Representative (ESR) can approve (activate) a registration. When a new user registers, an email request is sent to the PGA. Thus, it is **very important** that the email address in GroupAccess is kept current. When you are ready to add groups for this user to administer, select *Add New Permissions* from the *Administrator Details* page. See Existing User ID on page 11.

## **AUTHORIZED GROUPS AND DIVISIONS**

Once you select *Add New Permissions* you'll add groups and divisions to the new administrator from the options listed. To select multiple divisions in the drop-down box, hold down the CTRL key as you click each one. To select a range of numbers, click on the first one, hold the SHIFT key, and then click on the last one.

**Remember:** You can only delegate permissions that you already have. If any group or division is missing or "grayed out", then additional authority may be needed before it can be delegated.

Figure 12

| access to. You will then be able to add, remove or change per | nissions for tho                          | View Administrative View Administrative Vie | tor Details                               |
|---------------------------------------------------------------|-------------------------------------------|----------------------------------------------------------------------------------------------------|-------------------------------------------|
| access to. You will then be able to add, remove or change per | nissions for tho                          | ose groups.                                                                                                    |                                           |
| access to. You will then be able to add, remove or change per | missions for tho                          | ose groups.                                                                                                    |                                           |
|                                                               |                                           |                                                                                                    |                                           |
|                                                               |                                           |                                                                                                    |                                           |
|                                                               |                                           |                                                                                                    |                                           |
| IS                                                            | IS<br>Add Permissions for Selected Groups | IS Add Permissions for Selected Groups                                                                                                    | IS<br>Add Permissions for Selected Groups |

When you have finished selecting which groups and divisions you want to share, click *Add Permissions for Selected Groups*.

## PERMISSIONS

Please see the image below. Here you have many options in drop-down boxes to set permissions. As with the Main Menu, what you see depends on your group's specific needs and which permissions you currently have. Your view may differ from what you see here. By default, all switches are initially set to No Access. You can change that by clicking the drop-down box and choosing a more appropriate option. Then click *Submit Changes*.

| and Pay 🗸    |
|--------------|
| Only V       |
| hange 🗸      |
| and Update 🗸 |
| and Update 🗸 |
| and Update 🗸 |
| and Update 💙 |
| hange 🗸      |
| hange 🗸      |
| and Update 🗸 |
| hange 🗸      |
|              |
| Only V       |
| Only V       |
| Only V       |
| Only 💙       |
| Only 🗸       |
| Only 💙       |
|              |

## ACTIVATION

After submitting the changes, verify the requested permissions one more time. On this screen, they are shown individually by the group and division that was selected. If everything is correct, click *Activate User* to approve the registration. Otherwise, click *Make Changes to Permissions* and further edit the options as needed.

| GroupAccess                 | Health & Dental Plans                     | Health & Wellness                     | Forms & Materials   | Find a Doctor              |
|-----------------------------|-------------------------------------------|---------------------------------------|---------------------|----------------------------|
| GROUPACCESS > ADMINIS       | TRATOR LIST > ADMINISTRATOR DETAIL        | > PERMISSIONS                         |                     |                            |
|                             |                                           |                                       |                     | View Administrator Details |
| PERMISSIONS                 |                                           |                                       |                     |                            |
|                             |                                           |                                       | ACTIVATE USER       |                            |
| Your changes have been sa   | ved. Review the permissions below. If cor | rect, please activate the Administrat | tor. Advances and a |                            |
| Administrator:              | View Administrator Detail                 |                                       |                     |                            |
| Username:                   | Testauto                                  |                                       |                     |                            |
| Status:                     | Pending                                   |                                       |                     |                            |
| Administrator Type:         | Datagetted Troop Adversariation           |                                       | MAKE CHANGES TO     | PERMISSIONS                |
| Collapse/Expand All Groups  | s and Divisions                           |                                       |                     | L STIANDES TO L'EXMISSIONS |
| Group: 00000A All Divisio   | ons                                       |                                       |                     |                            |
| Manage Enrollment:          |                                           |                                       | View and Update     |                            |
| ID Cards:                   |                                           |                                       | View and Update     |                            |
| Estimate Cost to Add Em     | ployee:                                   |                                       | View Only           |                            |
| Group Reports:              |                                           |                                       | View Only           |                            |
| Affordable Care Act Re      | elated Reports:                           |                                       |                     |                            |
|                             |                                           |                                       | view unity          |                            |
| View Summary of Benefit     | s and Coverage (SBC):                     |                                       | View Only           |                            |
| Group: 00000B Division:     | 999 Division-Specific                     |                                       |                     |                            |
| Manage Enrollment:          |                                           |                                       | View and Update     |                            |
| Enroll an Employee - Star   | ndard Non-Binding Arbitration (ENR-1):    |                                       | View and Update     |                            |
| ID Cards:                   |                                           |                                       | View and Update     |                            |
| Estimate Cost to Add Em     | ployee:                                   |                                       | View Only           |                            |
| Group Reports:              |                                           |                                       | View Only           |                            |
| View Summary of Benefit     | s and Coverage (SBC):                     |                                       | View Only           |                            |
| E Group: 00000C All Divisio | ons                                       |                                       |                     |                            |
| Group Reports:              |                                           |                                       | View Only           |                            |

## CONFIRMATION

Once you activate the user, you will get a confirmation message and the new administrator will get a temporary, system-generated password to sign in to GroupAccess the first time. Refer to *Sign in* on page 5, if needed.

**NOTE:** This temporary password will expire very soon. The new administrator should log in and change the password as soon as possible. If the password expires before it is updated, it will have to be reset. See *Forgotten Password or User ID* on page 6.

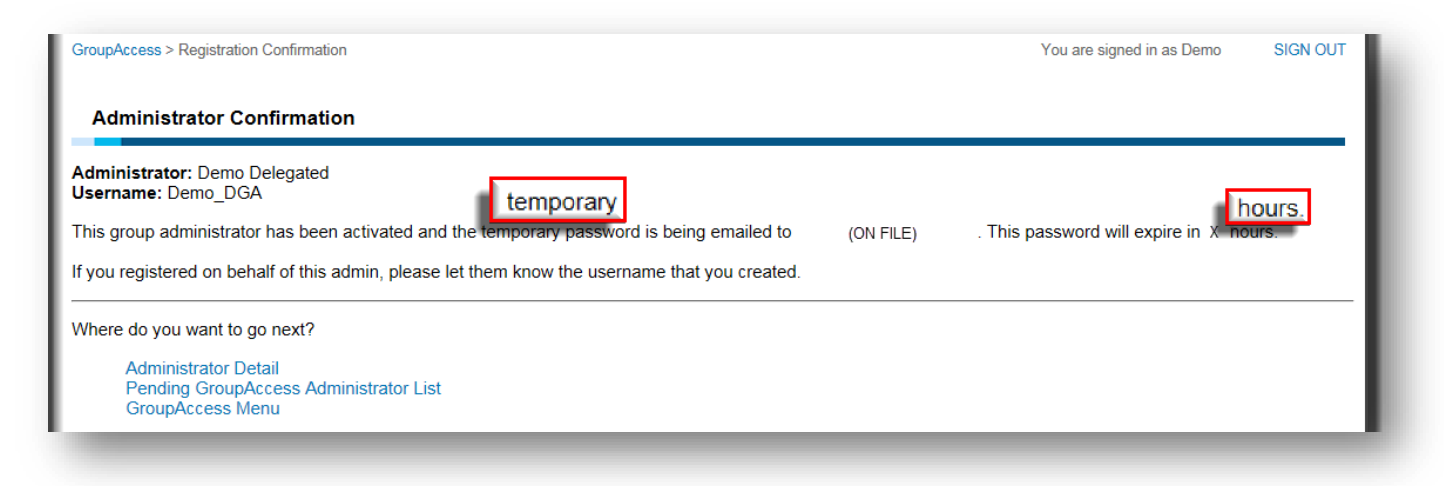

## **EDITING PERMISSIONS**

You can also modify an existing user's permissions, but first you have to get to the *Permissions* page. There are two methods to do this and both are outlined next.

### **DROP-DOWN BOX**

When you go into *Delegate Authority*, use the drop-down box that says *Pending Administrators* to select your group number and all administrators for your group will be displayed. Then click on *Edit this Administrator* to go to the details page.

#### Figure 16

| GroupAccess > Admi                                                                                           | nistrator List |                         | You are signed in as Demo SIGN OUT<br>Search for an Administrator |  |  |  |  |  |
|----------------------------------------------------------------------------------------------------|----------------|-------------------------|-------------------------------------------------------------------|--|--|--|--|--|
| Administrato                                                                                                 | or List        | Add a New Administrator |                                                                   |  |  |  |  |  |
| Use the Select Group dropdown to view the active administrators for your group(s).<br>46308<br>Select Group: |                |                         |                                                                   |  |  |  |  |  |
|                                                                                                    | Name           | Username                | Registration Date                                                 |  |  |  |  |  |
| PROXY                                                                                                    | Demo Delegated | Demo_DGA                |                                                                   |  |  |  |  |  |

From the Administrator Detail page, click View Permissions.

#### Figure 17

| GroupAccess                                   | Health & Wellness       | Forms & Materials Find a Doctor                                                                                                    |  |  |
|-----------------------------------------------|-------------------------|----------------------------------------------------------------------------------------------------|--|--|
| GROUPACCESS > ADMINISTRATOR LIST > ADMINISTRA | ATOR DETAIL             |                                                                                                    |  |  |
|                                               |                         |                                                                                                    |  |  |
| ADMINISTRATOR DETAIL                          |                         |                                                                                                    |  |  |
|                                               |                         |                                                                                                    |  |  |
|                                               | Status:                 | Active                                                                                                    |  |  |
|                                               | GroupAccess Username:   | demo_delegated Reset Password                                                                                                    |  |  |
|                                               | Group/Division:         | 00000 - 999                                                                                                    |  |  |
|                                               | First Name:             | Demo                                                                                                    |  |  |
|                                               | Last Name:              | Admin                                                                                                    |  |  |
|                                               | Telephone:              | 123-456-7890 <b>Ext</b> .:                                                                                                    |  |  |
|                                               | Email Address:          | admin@ga.com                                                                                                    |  |  |
|                                               | Group Name:             | Demo                                                                                                    |  |  |
|                                               | Supervisor's Name:      | Primary Admin                                                                                                    |  |  |
|                                               | Supervisor's Telephone: | 123-456-7891 <b>Ext.</b> :                                                                                                    |  |  |
|                                               | Supervisor's Title:     | Office Manager                                                                                                    |  |  |
|                                               | Administrator Type:     | e:      Primary Group Administrator - Group employee with permission to add and delete users,                                                                                                    |  |  |
|                                               |                         | assign and remove permissions, use GroupAccess                                                                                                    |  |  |
|                                               |                         | <ul> <li>Delegated Group Administrator - Group employee with permission to use GroupAccess</li> <li>Third Party Administrator - Administrator or Consultant to group with permission to use</li> </ul> |  |  |
|                                               |                         | GroupAccess                                                                                                    |  |  |
|                                               | PLEASE SAVE Y           | OUR CHANGES.                                                                                                    |  |  |
|                                               |                         |                                                                                                    |  |  |
|                                               |                         | SAVE CHANGES                                                                                                    |  |  |
| Delete User                                   | VIEW PERINISSIONS       |                                                                                                    |  |  |
|                                               |                         |                                                                                                    |  |  |
|                                               |                         |                                                                                                    |  |  |

08/1/2019

## SEARCH

As an alternative to the drop-down box, if you know the user ID, you can use the *Search for an Administrator* link. This is especially helpful if your group has many administrators.

#### Figure 18

| GroupAccess > Administrator List                                                                               | ► Search for an Administrator |  |  |  |  |
|----------------------------------------------------------------------------------------------------|-------------------------------|--|--|--|--|
| Administrator List                                                                                             | Add a New Administrator       |  |  |  |  |
| There are no Pending Group Administrators. Use the drop down to select a group and view active administrators. |                               |  |  |  |  |
| Use the Select Group dropdown to view the active administrators for your group(s).                             |                               |  |  |  |  |
| Select Group: Pending Administrators •                                                                         |                               |  |  |  |  |

#### Enter the user ID and click View Permissions.

#### Figure 19

| Search by Username                                                                                                    |                                        |
|----------------------------------------------------------------------------------------------------|----------------------------------------|
|                                                                                                    | <ul> <li>Administrator List</li> </ul> |
| an administrator is already registered and you know the GroupAccess Username, you can enter it bero and continue to the contract of the contract of the contra | to the permissions screen.<br>IS       |
| GroupAccess Username: Demo_DGA                                                                                                    |                                        |
| you don't know the GroupAccess Username, you can view all administrators on the Administrator List page.                                                                                                    |                                        |

From here, the process for updating permissions is the same for either method, with the exception of activating the user. When you click *Updated Permissions for Selected Groups*, you'll be taken to the familiar permissions screen. (See *Permissions* on page 15.)

| GroupAccess > Administrator List > Administrator Detail > Permissions You are          |                                                                                                    |                                                        |                     |                                      | SIGN OUT    |
|----------------------------------------------------------------------------------------|----------------------------------------------------------------------------------------------------|--------------------------------------------------------|---------------------|--------------------------------------|-------------|
| Permissions                                                                            |                                                                                                    |                                                        |                     | <ul> <li>View Administrat</li> </ul> | tor Details |
| Administrator:<br>Username:<br>Administrator Type:<br>Status:<br>Select the groups and | Demo Delegated<br>Demo_DGA<br>Delegated Group Administrator<br>Active<br>divisions you want to change. You | vill then be able to add, remove or change permissions | s for those groups. |                                      |             |
| Select All Group                                                                       | os and Divisions                                                                                           | Expand/Collapse to View Current Permissions            |                     |                                      |             |
| ✓ 46308                                                                                | All Divisions 🔍 Specific Divisions                                                                         |                                                        |                     |                                      |             |
|                                                                                        |                                                                                                    | pdate Permissions for Selected Groups                  |                     |                                      |             |